柱状-BASE.NET: [Acrobat で PDF として保存]機能でエラーとなる場合の対処について

## 1. はじめに

本文書では、[Acrobat で PDF として保存] 機能を指定した際に、右図エラーが表示され る場合の対処方法について記載しています。

なお、Adobe Acrobat 2017/DC の 2018/12/11 アップデート後の仕様変更によ り発生するエラーであり、Adobe AcrobatXI 以前をご利用の場合には発生しません。

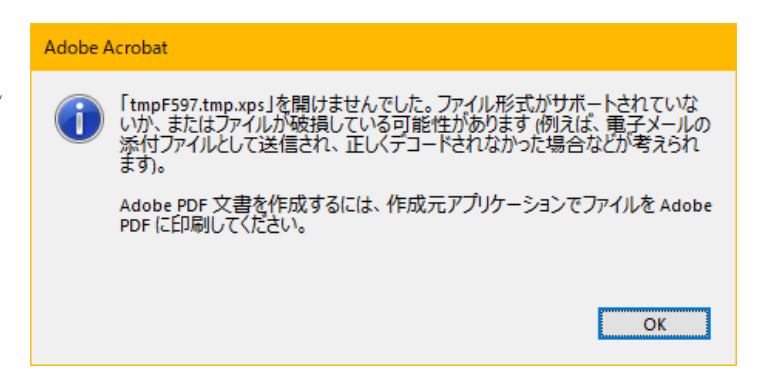

## 2. エラー解消のためにはレジストリ値の追加が必要となります

HKEY\_LOCAL\_MACHINE¥SOFTWARE¥Wow6432Node¥Adobe¥Adobe Acrobat¥<Applicable Track> ¥FeatureState・BlockXPSParsing を作成しDWORD=0とします。

## 3. 操作方法

- ① 管理者として PC にログイン
- ② レジストリエディタ (regedit) の起動
  - 例) Windows10 の場合

https://support.microsoft.com/ja-jp/help/4027573/windows-open-registry-editor-in-windows-10

- ③ HKEY\_LOCAL\_MACHINE > SOFTWARE > Wow6432Node > Adobe > Adobe Acrobat > ご利用のバージョン(DC なら DC、2017 であれば 2017)の順番で開く
- ④ご利用バージョンの名称を右クリックし新規 > キーを選択

| 📕 レジストリ エディター                                                            |   |                     | - |  | × |
|--------------------------------------------------------------------------|---|---------------------|---|--|---|
| ファイル(F) 編集(E) 表示(V) お気に入り(A) ヘルプ(H)                                      | ) |                     |   |  |   |
| コンピューター¥HKEY_LOCAL_MACHINE¥SOFTWARE¥WOW6432Node¥Adobe¥Adobe Acrobat¥2017 |   |                     |   |  |   |
| WOW6432Node                                                              | ^ | 名前                  |   |  |   |
| 🗸 🔤 Adobe                                                                |   | ab)(既定)             |   |  |   |
| > Acrobat Distiller                                                      |   |                     |   |  |   |
| > Acrobat Elements                                                       |   |                     |   |  |   |
| > Acrobat PDFMaker                                                       |   |                     |   |  |   |
| 🗸 🔤 Adobe Acrobat                                                        |   |                     |   |  |   |
| > 10.0                                                                   |   |                     |   |  |   |
| > 11.0                                                                   |   |                     |   |  |   |
| → 2017<br>♪ ♪ 別じる                                                        | 1 |                     |   |  |   |
| … Ad 新規(N)                                                               | > | <b>+</b> −(K)       | 1 |  |   |
| > Ca 検索(F)                                                               |   | 文字列值(S)             |   |  |   |
| > Ins 削除(D)                                                              |   | バイナリ値(B)            |   |  |   |
| Ins<br>A前の変更(R)                                                          |   | DWORD (32 ビット) 値(D) |   |  |   |
|                                                                          |   |                     |   |  |   |
| エクスポート(E)                                                                |   |                     |   |  |   |
| 8.0 アクセス許可(P)                                                            |   | 複数行文字列值(M)          |   |  |   |
| > 9.0 キー名のコピー(()                                                         |   | 展開可能な文字列値(E)        |   |  |   |
| > Adobe Anim                                                             |   |                     |   |  |   |
| > PDF Admin Settings                                                     | ~ | <                   |   |  | > |

- ⑤ 新しいキーを FeatureState に変更
- ⑥ FeatureState を右クリック>新規>DWORD を選択

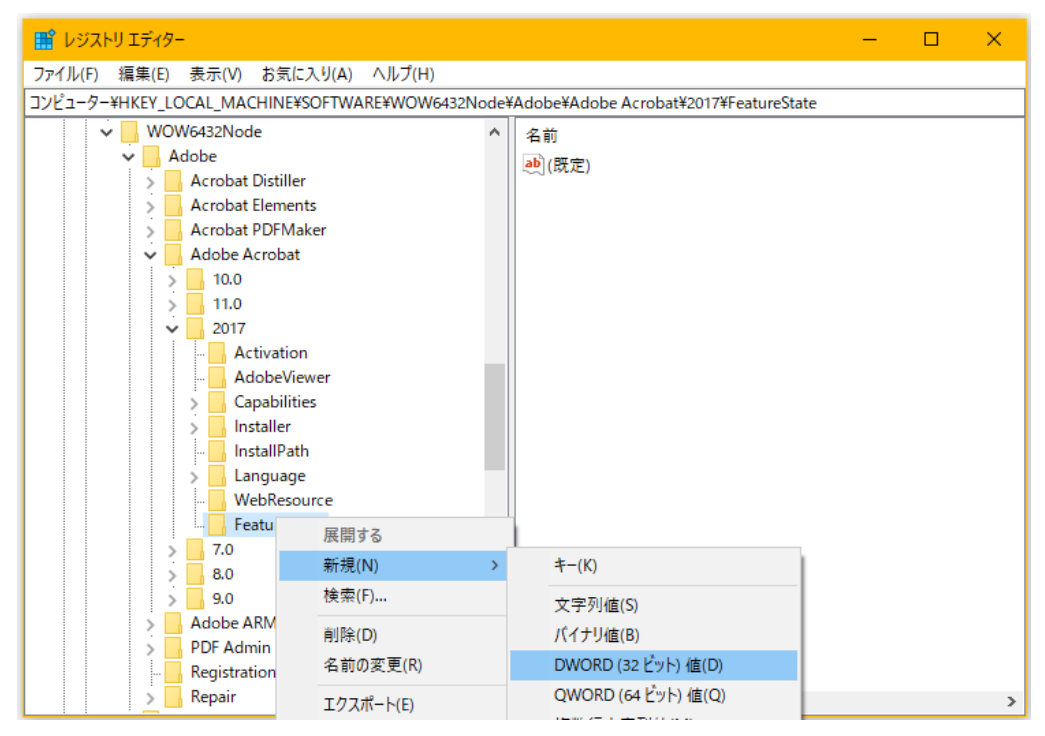

⑦ 右側に表示されている新しい値 を BlockXPSParsing に名称変更

```
値のデータは0
```

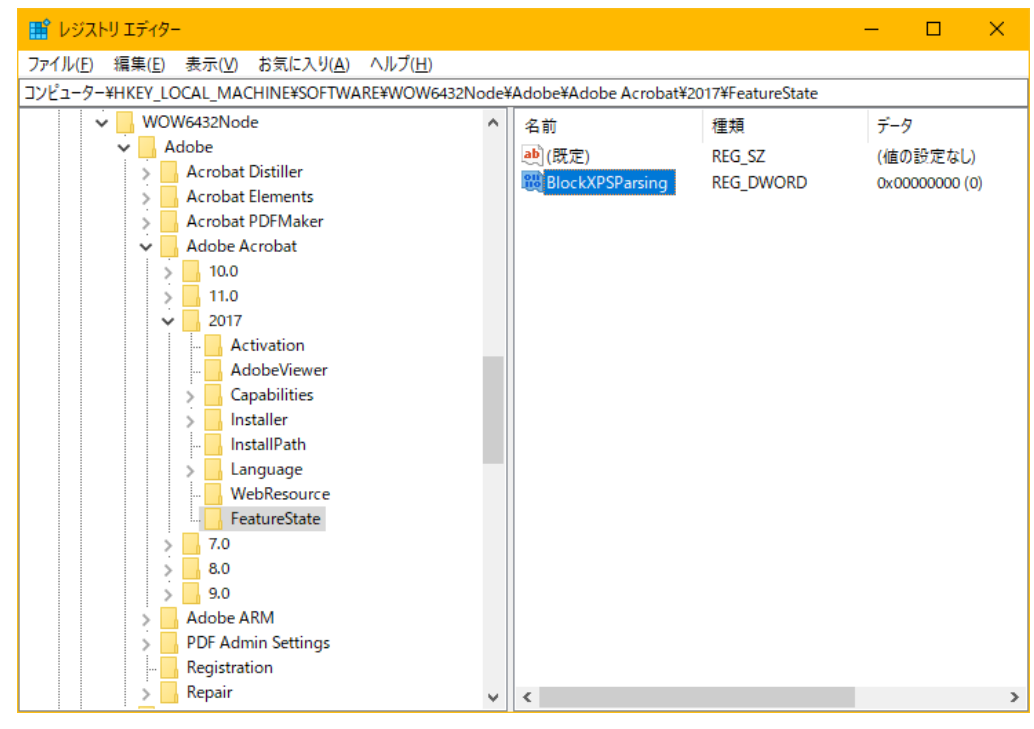

- ⑧ レジストリエディタを閉じる (ファイル > レジストリエディタの終了)
- ⑨ PC を再起動

以上、お手数ですが宜しくお願い致します。